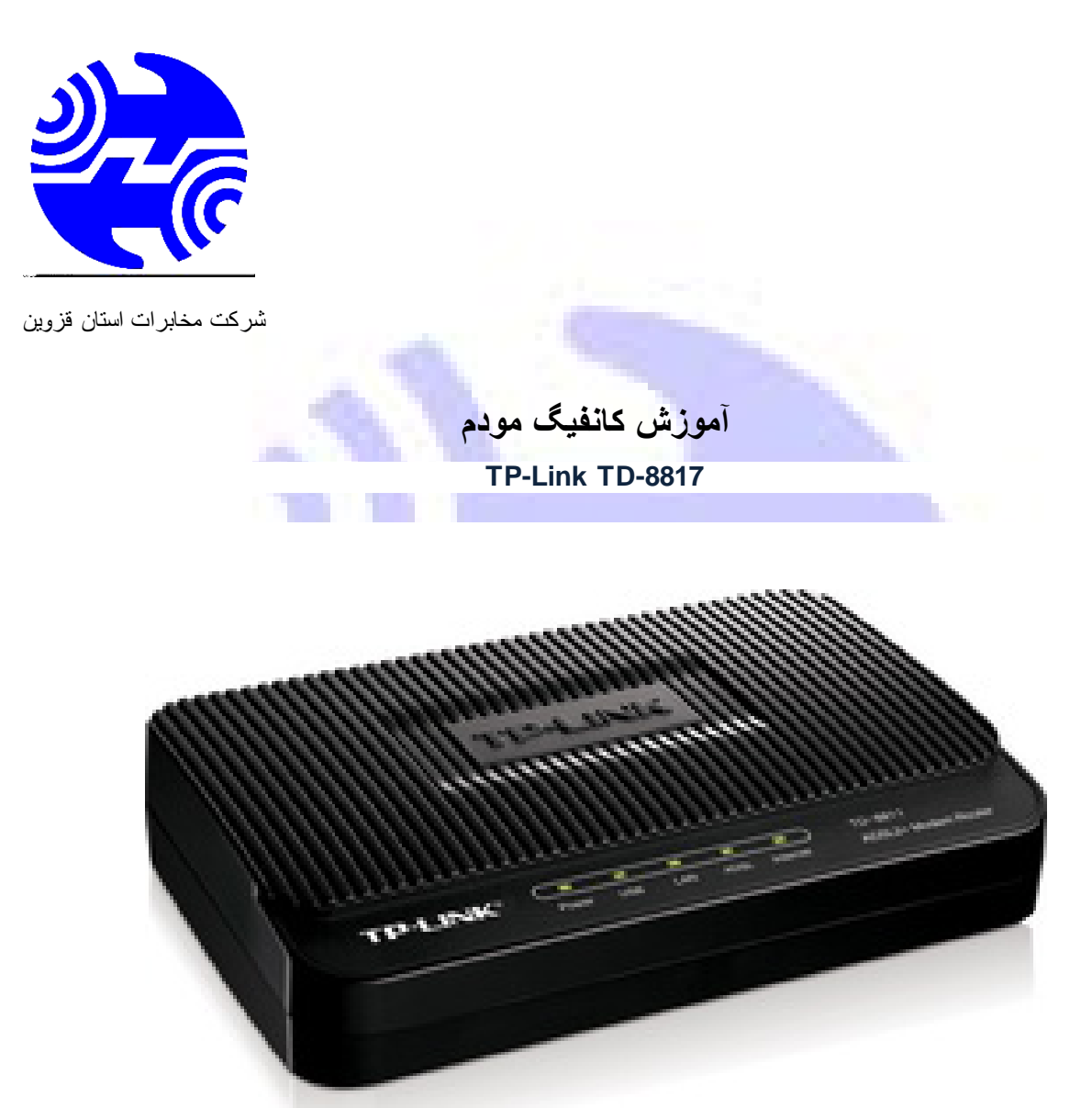

۱. آدرس IP پیش فرض این مودم ۱۹۲٬۱۶۸٬۱۱ و Subnet Mask آن ۲۵۵٬۲۵۵٬۲۵۵ است. این مقادیر قابل تغییر است اما در این راهنما ما از مقادیر پیش فرض جهت تنظیم استفاده می کنیم.

۲. تنظیم این مودم توسط یک مرورگر وب انجام میشود و در هر سیستم عاملی امکانپذیر است. آدرس مودم را در مرورگر خود وارد کنید:

Address http://192.168.1.1

۳. بعد از چند لحظه پنجره جدیدی باز شده که از شما Username و Password مودم را درخواست می نماید این مقادیر بصورت پیش فرض admin و admin (بصورت حروف کوچک) است. آنها را وارد کرده و روی دکمه OK کلیک کنید.

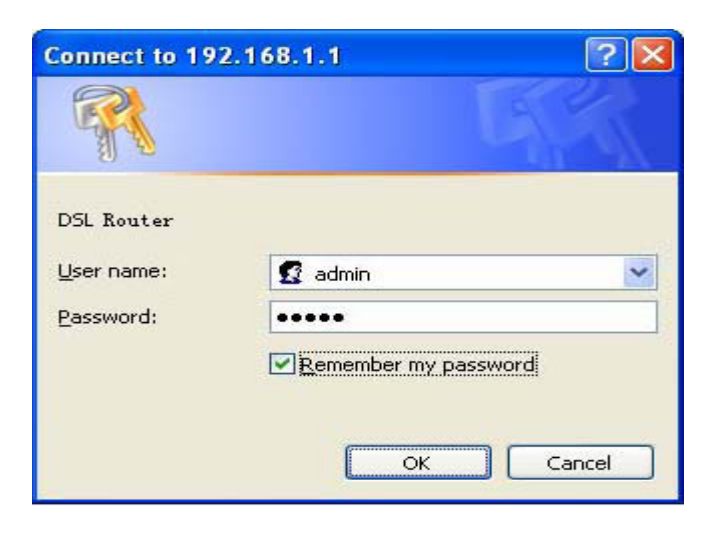

توجە:

•

الف. این Username و Password را با Username و Password ی که ISP به شما داده اشتباه نگیرید.

ب. اگر صفحه درخواست Username و Password ظاهر نشد به به معنی این است که یا شما تنظمات کارت شبکه مناسبی ندارید که باید آنها را بازبینی کنید و یا روی مروگر شما پ ر و ک س ی تنظیم شده که باید در اینترنت اکسپلورر به منوی Internet Option و سپس به Connection و سپس در قسمت Lan Setting رفته و تیک آیتم Using P r o x y را برداشته و OK کنید.

۱. بعد از ورود موفق به صفحه تنظمیات مودم، روی Quick Start کلیک کرده و سـپس دکمه Next را بزنید.

Quick Start

The Wizard will guide you through these four quick steps. Begin by clicking on NEXT.

Step 1. Choose your time zone

Step 2. Set your Internet connection

Step 3. Wireless network configuration

Step 4. Save settings of this ADSL Router

NEXT EXIT

روی Next کلیک کنید.

۲. منطقه زمانی تهران را از لیست انتخاب کرده و Next را کلیک کنید.

Quick Start - Time Zone

Select the appropriate time zone for your location and click NEXT to continue.

(GMT) Greenwich Mean Time : Dublin, Edinburgh, Lisbon, London 🛛 🛛 💙

BACK NEXT EXIT

۳. در این صفحه گزینه PPPoE/PPPoA را انتخاب و دکمه Next را کلیک کنید.

## Quick Start - ISP Connection Type

Select the Internet connection type to connect to your ISP. Click NEXT to continue.

| ODynamic IP Address | Choose this option to obtain a IP address automatically from<br>your ISP.    |
|---------------------|------------------------------------------------------------------------------|
| ◯ Static IP Address | Choose this option to set static IP information provided to you by your ISP. |
| ● PPPoE/PPPoA       | Choose this option if your ISP uses PPPoE/PPPoA. (For most DSL users)        |
| O Bridge Mode       | Choose this option if your ISP uses Bridge Mode.                             |

BACK NEXT EXIT

٤. در این صفحه اطلاعات (Username و Password) مربوط به سرویس اینترنتی را که خریداری کرده اید در فیلد های Username و مقادیر VPI و VCI را از ۲۰۲۰ گرفته و در فیلد های مربوطه وارد کنید، آیتم Connection را روی Username روی دکمه VCI را از ۲۰۲۰ گرفته و در فیلد های مربوطه وارد کنید، آیتم Type را روی Type را روی دکمه Next کلیک کنید. مقادیر VPI و VCI ممکن است متفاوت باشد اگر از این مقادیر مطمئن نیستید از ISP خود سوال کنید.

| Quick Start - PPPoE/PPP                                                                | PoA            |  |
|----------------------------------------------------------------------------------------|----------------|--|
| Enter the PPPoE/PPPoA information provided to you by your ISP. Click NEXT to continue. |                |  |
| Username:                                                                              |                |  |
| Password:                                                                              |                |  |
| VPI:                                                                                   | 0 (0~255)      |  |
| VCI:                                                                                   | 35 (1~65535)   |  |
| Connection Type:                                                                       | PPPoE LLC      |  |
|                                                                                        |                |  |
|                                                                                        | BACK NEXT EXIT |  |

۵. سپس نوبت تنظیمات وایرلس شماست. در این صفحه اگر می خواهید وایرلس مودم شما فعال باشد در مقابل گزینه Access Point آیتم Activated را انتخاب کنید. در قسمت SSID نامی را برای شبکه بیسیم خود برگزینید و در قسمت Broadcast SSID آیتم Yes را انتخاب کنید. اکنون یک کار مهم دیگر باقی مانده که آن تنظیم رمز روی وایرلس آن است تا تنها افراد مجاز قابلیت استفاده از وایرلس این مودم را داشته باشند.

تنظیمات مودم به پایان رسیده است. روی Next کلیک کنید.

روی Closed کلیک کنید.

در این مرحله پس از چند لحظه چراغ Internet مودم روشـن میشـود که نشـان دهنده اتصال صحیح به اینترنت اسـت. در غیر اینصورت یک بار مودم خود را خاموش و روشـن کنید و حدود ۲ دقیقه منظر بمانید. اگر مشـکل دوباره ادامه داشـت مجددا مراحل بالا را با دقت تکرار کنید.

| 1000 | ليشن | فآيل ات | شرکت ب |
|------|------|---------|--------|